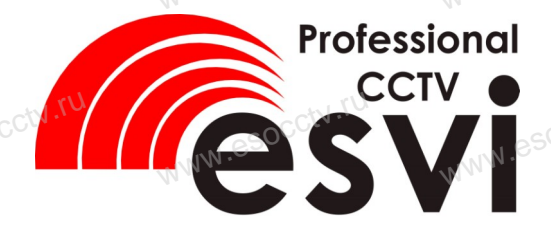

### ІР камера EVC-BH30-F20

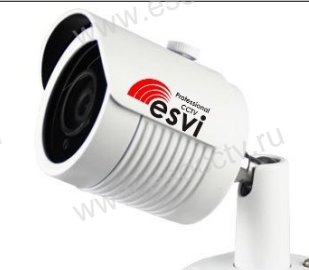

Руководство по быстрой настройке Благодарим Вас за выбор нашего оборудования. Пожалуйста, перед использованием оборудования внимательно прочитайте данное руководство. Обратите внимание на CD диск с программным обеспечением и более подробной инструкцией.

## П Распаковка устройства

После получения товара, пожалуйста откройте коробку, чтобы проверить внешний вид устройства и комплектацию, сверяясь с нижеприведенным перечнем.

| AN A.                     | AN A.                                  |        |
|---------------------------|----------------------------------------|--------|
| Наименование              | Количество                             |        |
| IP камера                 | 1                                      |        |
| √. <sup>(V)</sup> Паспорт | CIN.IU 1                               | - cctv |
| WWW.eso                   | WWW.                                   | esout  |
| 1                         | ······································ |        |

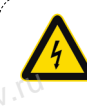

Работы по монтажу камеры должен производить специалист, так как существует опасность поражения электрическим током.

## 2 Примечания к продукту

1. Перед использованием камеры, пожалуйста, прочтите это руководство и убедитесь, что блок питания исправен и соответствует требованиям. Проверьте полярность напряжения.

2. Для предотврашения повреждения светочувствительной матрицы не допускайте попадания в объектив прямого яркого света в течение длительного времени.

3. Если объектив загрязнен или запотел, пожалуйста, используйте сухую мягкую ткань, чтобы очистить его.

4. Камеру не следует устанавливать под кондиционером, в противном случае высока вероятность попадания конденсата на объектив и как следствие размытое изображение.

5. При установке, ремонте или очистке оборудования, пожалуйста, убедитесь, что питание выключе-HO.

6. Избегайте высокой температуры или близости источников тепла в месте установки камеры, обратите внимание на вентиляцию.

7. Запрещается использовать оборудование в среде сильного магнитного поля и лазерного излучения.

8. Пожалуйста, примите меры по заземлению и защите от молний.

#### Напоминания:

• Установите устройства защиты от молнии или выключите питание при громе и молнии. • Для захвата видео и фотографий высокого качества, пожалуйста, убедитесь, что сетевое подключение является стабильным и бесперебойным.

## З Особенности устройства

1. Работа камеры в условиях низкой освешенности. 2. Поддержка управления и мониторинга по сети через

браузер ІЕ.

- 3. Поддержка двойного потока.
- 4. Поддержка OSD, настройка цвета, яркости,

насыщенности и масштаба.

5. Поддержка передачи видео в режиме реального времени, обнаружение движения, зоны приватности WWW.es

(маскировка).

6. Поддержка удаленного мониторинга,

протокола ONVIF 2.4.

7. Поддержка сетевой платформы P2P.

# 4 Характеристики

|               | 4 ·                      |                                                                                |  |
|---------------|--------------------------|--------------------------------------------------------------------------------|--|
| 0B-           | Матрица, процессор       | 1/2.7" CMOS Sensor F22, FH8830                                                 |  |
| 0че-          | Исполнение               | Уличная IP камера                                                              |  |
|               | Мин. освещенность        | 0.01Лк                                                                         |  |
| ти<br>бра-    | Соотнош. сигнал/шум      | >52дБ                                                                          |  |
|               | Затвор                   | 1/25—1/10000c                                                                  |  |
|               | Объектив                 | 3.6 мм (линзы 2Mп)                                                             |  |
| злу-          | День/Ночь                | ИК фильтр, до 15м                                                              |  |
| 5             | Сжатие                   | H.264/H.264+/AVI/JPEG                                                          |  |
| 1             | Битрейт                  | 64-12000Кб/с                                                                   |  |
| лнии          | Макс. разрешение         | 1080Р (1920х1080)@30к/с                                                        |  |
|               | Настройки<br>изображения | Яркость, контрастность, насыщенность,<br>резкость                              |  |
|               | Onvif                    | Onvif 2.4                                                                      |  |
|               | Функции                  | 3 потока, BLC, AWB, 3DNR, FLK,<br>детекция движения,<br>3 зоны приватности     |  |
| юлний.        | Аудио                    | NNN.650                                                                        |  |
| сете-<br>ім и | Карта памяти             | - /// 4.                                                                       |  |
|               | Сеть                     | RJ45 ( 10М/100М ) порт                                                         |  |
| WWW.850       | Протокол                 | TCP/IP, ICMP, HTTP, HTTPS, FTP, DHCP,<br>DNS, DDNS, RTP, RTSP, RTCP, NTP, SMTF |  |
|               | Защита                   | IP66                                                                           |  |
|               | Питание                  | DC12B±10% , 900мА                                                              |  |
|               | Рабочие условия          | -40°С ~ 60°С, отн. влажн. до 90% без кон-<br>денсата                           |  |
|               | Размер, вес              | D66x157x70 мм, 650гр                                                           |  |
|               | CC(N. I.C.               | WWW.esocctv.ro                                                                 |  |
|               | N *                      |                                                                                |  |

## 5 Структура камеры

Приведенная ниже иллюстрация используется в качестве примера.

#### 1. Входной интерфейс

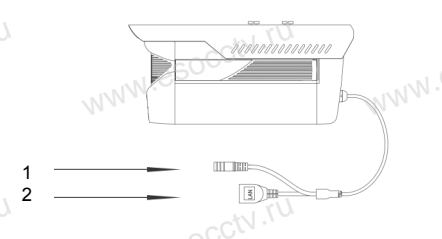

|    | · · · · · · · · · · · · · · · · · · · |                  |
|----|---------------------------------------|------------------|
| Nº | Интерфейс                             | Назначение       |
| 1  | Разъем питания                        | Постоянный ток с |
|    |                                       | напряжением 12В  |
| 2  | Сетевой разъем                        | Передача данных  |
|    |                                       |                  |
|    |                                       |                  |
|    |                                       |                  |

#### 2. Пример схемы соединений

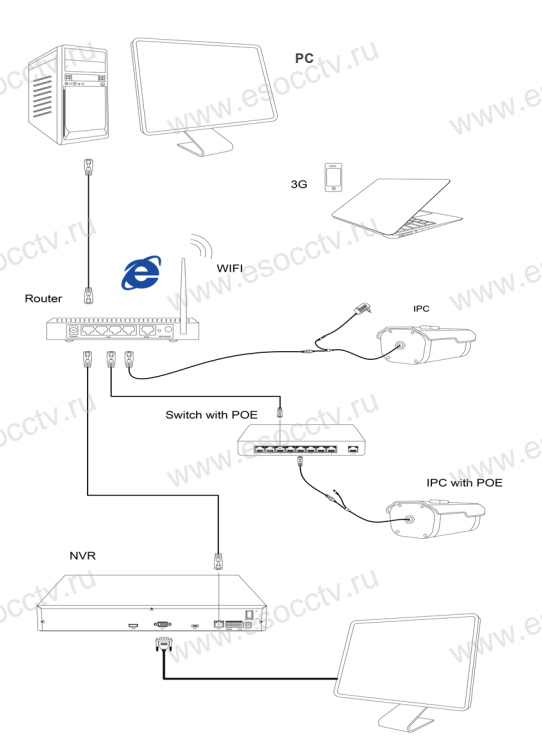

6 Руководство по быстрой настройке камеры

Q IP Search Tool

) IP Search Tool

#### 1.Установка клиентского программного обеспечения

Найдите на CD диске файл «IP Search.exe», скопируйте его на компьютер и дважды щелкните по нему, чтобы запустить его. Как показано на картинке:

#### 2. Изменение IP настроек камеры

Убедитесь, что IP-камера подключена. Нажмите кнопку Search (Поиск) для поиска IP-камеры, найдите в списке нужную вам камеру, щелкните по ней, а затем измените настройки IP. В завершение, нажмите кнопку Modify (Изменить), чтобы подтвердить изменение. Как показано на картинке:

# 7 Подключение камеры через браузер IE

#### 1. Настройка браузера

Откройте браузер IE, выберите Tool (сервис) → Internet Option (свойства) → Security (безопасность) → Customized Level (другой) → Active X Control (элементы Active X и модули подключения) и выберите для всех плагинов «Включить».

2. Введите в адресной строке браузера http://192.168.1.168

#### 3. Установка плагина в браузер для управления камерой

Для первого подключения к камере необходимо установить на вашем компьютере платин ОСХ, при первом обращении к камере возникнет всплывающее окно, нажмите «ОК» и плагин ОСХ будет установлен. Как показано на картинке:

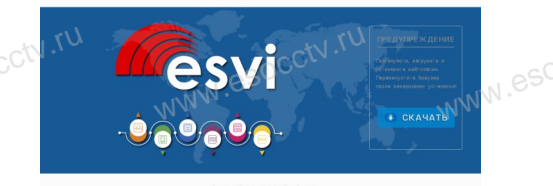

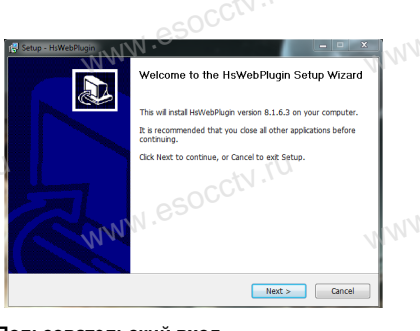

4. Пользовательский вход Обновите страницу в браузере и введите правильное имя пользователя и пароль. По умолчанию имя пользователя и пароль - admin и admin.

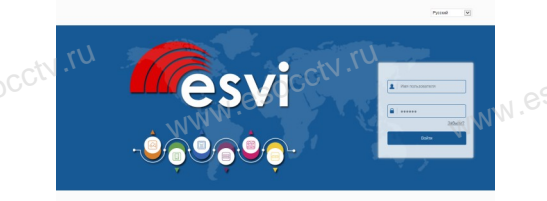

# 8 Подключение к камере с компьютера

## 1. Установка программного обеспечения VMS на компьютер

Найдите на CD диске файл «VMS.exe», скопируйте его на компьютер и дважды щелкните по нему, чтобы запустить его. Как показано на картинке

#### 2. Автоматическое добавление устройства

0.0.0.0

0.0.0.

Запустите программу VMS Managerment, в закладке Getting Started нажмите Add Hardware (Добавление устройства), затем кнопки Scan for Hardware — Query — Select Device и выберите вашу камеру.

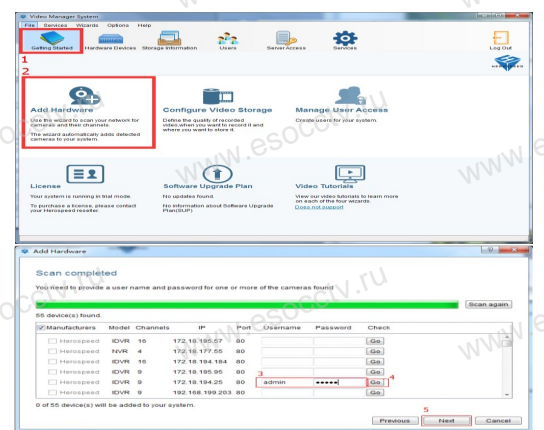

VMS Monitor Login

Запустите программу VMS MonitorClient, введите имя

и пароль, нажмите кнопку Live Video (живое видео).

# 9 Подключение с мобильных устройств

 Установка программы мобильного мониторинга

В GoogleMarket (для Android) или в Арр-Store (для iOS) найдите приложение «FREEIP», скачайте и установите его.

#### 2. Добавление устройства

※ Просмотр видео:

Connect to Ser

Войдите в главное меню (три полоски слева вверху), нажмите Device (Устройства), нажмите Serial number input для добавления нового устройства. Можно напрямую сканировать QR-код, чтобы подключить устройство или вручную ввести его серийный номер.

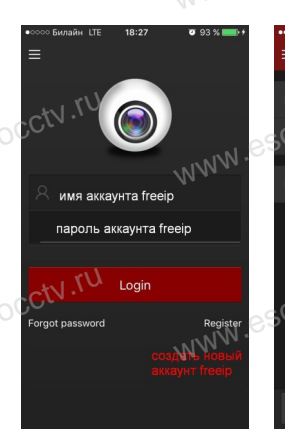

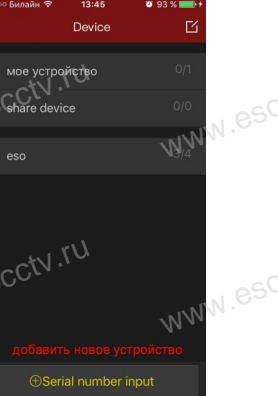

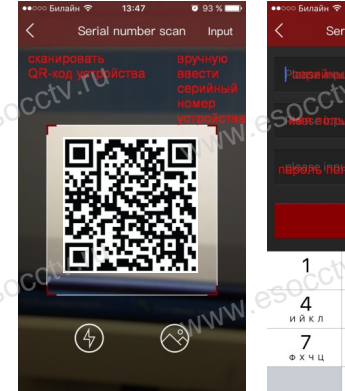

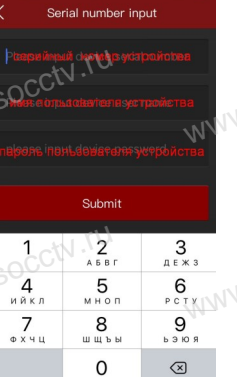

-ctv.